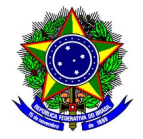

## **GUIA DO USUÁRIO**

### SIGAA: Encargos Acadêmicos – Relatório Individual Docente - RID

Funcionalidade: Elaboração do Relatório Individual Docente
Módulo: PID/RID
Perfil de usuário Docente
Data: 24/11/2023
Versão: 1

## Índice

| 1. | PROCESSO DE ELABORAÇÃO E APROVAÇÃO DO RID | 2  |
|----|-------------------------------------------|----|
| 2. | CADASTRO E SUBMISSÃO DO RID               | 3  |
| 3. | GERENCIAMENTO DOS RIDS CADASTRADOS        | 9  |
| 4. | SUPORTE                                   | 11 |
| 5. | CÁLCULO DO ENCARGO DIDÁTICO               | 12 |
|    |                                           |    |

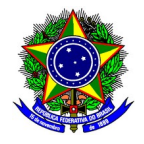

#### 1. PROCESSO DE ELABORAÇÃO E APROVAÇÃO DO RID

O processo de elaboração e aprovação do Relatório Individual Docente (RID) no módulo PID/RID no SIGAA é composto pelas seguintes etapas: i) cadastro e submissão do RID pelo docente; ii) análise da chefia de departamento; iii) devolução do RID ao docente no caso de necessidade de correções; iv) homologação do RID.

A figura a seguir sintetiza esse processo:

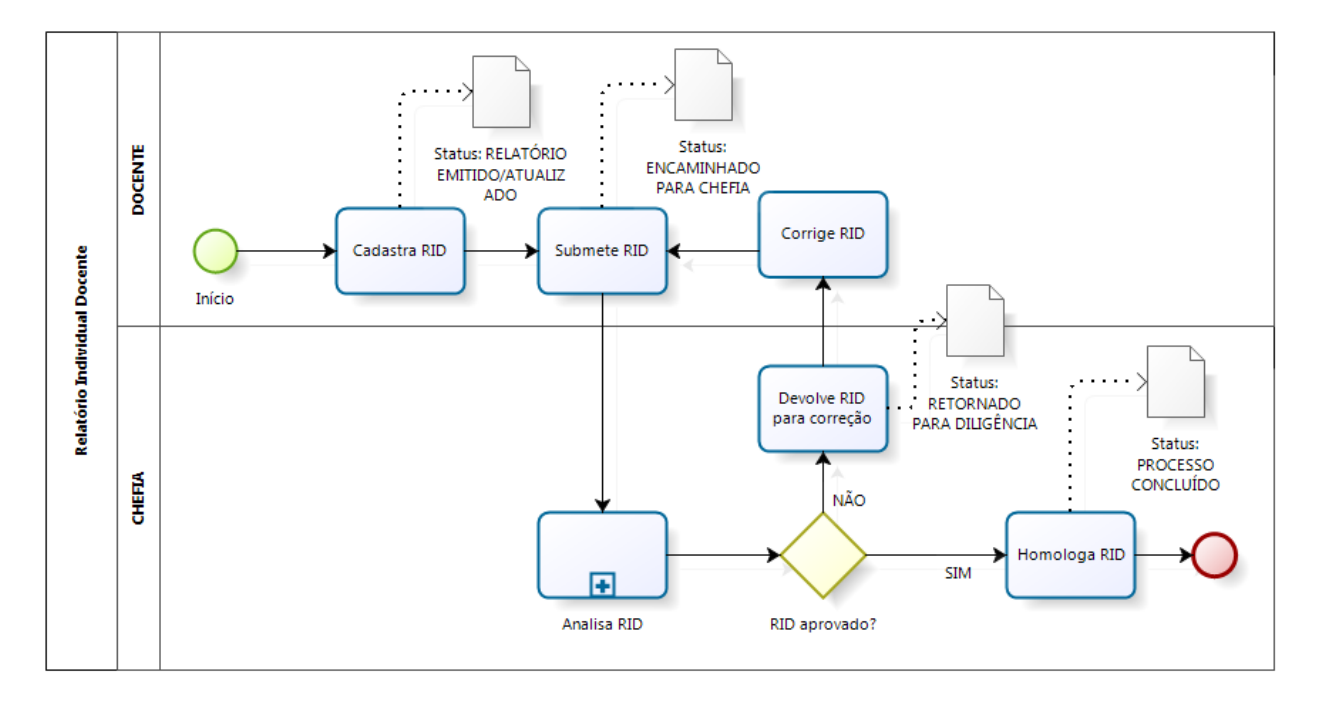

O processo se inicia com o **cadastro do RID** com o status inicial de "Relatório Emitido/Atualizado". Após todo o preenchimento e revisão por parte do docente, o RID deve ser **submetido** à chefia de departamento, sendo o status alterado para "Encaminhado para a Chefia".

Após o envio do RID pelo docente, ocorrerá a etapa de **Análise do RID**, podendo o chefe de departamento homologar o RID, ou pedir correções ao docente. Caso o RID deva ser **corrigido**, o status será alterado para "Retornado para diligência'. Após a **homologação** do RID, o status será alterado para "Processo Concluído".

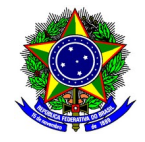

#### 2. CADASTRO E SUBMISSÃO DO RID

Para acessar a funcionalidade de cadastro do **Relatório Individual Docente**, selecione no Portal Docente do SIGAA a opção *Produção Intelectual > Relatórios do Docente > Relatório Individual Docente (Resolução CEPE-09/2022)*.

|                 | Semestre a                                                       | ual: 2022. 2 🖹 Módulos<br>C7 Alterar senha<br>1                                                                                                    | .2 🗄 Módulos                      | Abrir Char            |
|-----------------|------------------------------------------------------------------|----------------------------------------------------------------------------------------------------|-----------------------------------|-----------------------|
| blioteca        | Produção Intelectual 🐞 Ambi<br>Minhas Produções (Modelo Ant      | (x) fechar mensagens                                                                                                    | efletem no ambiente de<br>Portais | e produção do SIG     |
|                 | Formação Acadêmica<br>Outras Atividades<br>Relatórios do Docente | ditar Dados do Site<br>+ essoal do Docente<br>+ Relatório Individual Docente (Resolução CEPE-09/2022)                                                                                                 | ) Portal do D                     | ocente Poi            |
| otal            | Relatórios do Departamento<br>Acervo Digital                     | <ul> <li>Relatório de Todas as Atividades</li> <li>Quantitativos de Produção Acadêmica</li> <li>Relatório de Avaliação para Concessão de Cotas</li> <li>Relatório de Carga Horária Docente</li> </ul> | s Portal Co<br>Stricto Se         | oord. Port<br>ensu Gr |
| ID*             | Progressao/Promoçao Docente                                      | Periódicos CAPES Ofícios Eletrônicos                                                                                                    | L                                 |                       |
| / 80<br>O EM RE | 5M3 14/50<br>DES DE COMPUTADORES -                               | Fórum Docente<br>Regulamento dos Cursos de Graduação                                                                                                    |                                   |                       |

Na tela seguinte, para a cadastrar um novo RID, selecione a opção [Emitir Novo Relatório Encargos Acadêmicos].

|                      |                          |                                    |                                                |                             | (^)                     | recitar mensayens |
|----------------------|--------------------------|------------------------------------|------------------------------------------------|-----------------------------|-------------------------|-------------------|
| 😂 Ensino 🍦 Pesquisa  | 💖 Extensão 🛛 🏘 Ações Int | egradas 🗋 Convênios 본              | Biblioteca 🗾 Produção Intele                   | ctual 🛛 🐞 Ambientes Virtuai | s 🍓 Outros              |                   |
| PORTAL DO DOCENTE    | > Relatório Individua    | L DOCENTE (RID)                    |                                                |                             |                         |                   |
|                      |                          |                                    |                                                |                             |                         |                   |
| 🛞 Emitir Novo Relato | ório Encargos Acadêmicos | Solicitar Avaliação d<br>Relatório | e Desempenho Acadêmico<br>ම: Remover Relatório | 📑 : Visualizar Resumo       | 🔍: Visualizar Relatório | 😴: Atualizar      |
|                      |                          | REL                                | ATÓRIOS EMITIDOS (4)                           |                             |                         | _                 |
| Encargo Acadêmico    | Emitido em               | Interstício                        | Semestres Avaliados                            | Média por Semestre          | Situação                |                   |
| Sim                  | 14/11/2023 10:39:28      | 01/07/2022 a 14/11/2023            | [2022.2]                                       | 1788,04                     | PROCESSO CONCLUÍDO      |                   |
| Sim                  | 14/11/2023 15:29:24      | 01/01/2023 a 14/11/2023            | [2023.1]                                       | 888                         | PROCESSO CONCLUÍDO      |                   |
| Sim                  | 14/11/2023 10:45:13      | 01/01/2022 a 14/11/2023            | [2022.1]                                       | 848,04                      | PROCESSO CONCLUÍDO      |                   |
| Sim                  | 20/11/2023 11:06:49      | 01/07/2021 a 20/11/2022            | [2021.2]                                       | 948,04                      | PROCESSO CONCLUÍDO      |                   |
|                      |                          |                                    | Portal do Docente                              |                             |                         |                   |

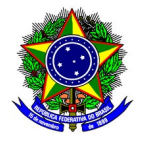

#### Selecione o interstício correspondente.

O interstício corresponde ao <u>intervalo de tempo</u> para realizar a busca de semestres que irão compor o RID, e consequente preenchimento automático de alguns itens do Relatório Individual Docente.

Considere como exemplo o preenchimento do RID para o 2º semestre de 2022. Dessa forma,

|          | : Adicionar semestre : Remover semestre        |
|----------|------------------------------------------------|
|          | DADOS PARA EMISSÃO                             |
|          | Interstício Calculado: 01/07/2022 a 31/12/2022 |
|          | Início do Interstício: 🖈 01/07/2022            |
|          | Fim do Interstício: 🖈 31/12/2022               |
|          | Atualizar Interstício                          |
| Semestre | s contidos no interstício                      |
| Semestre | Meses                                          |
| 2022.2   | , <u>6</u> 🔘 🤉                                 |
|          | Emitir Encargos Acadêmicos Cancelar            |

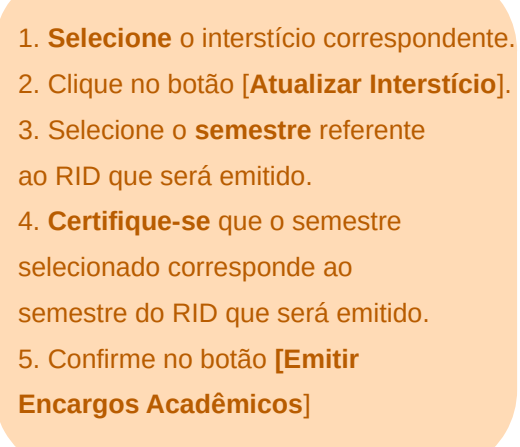

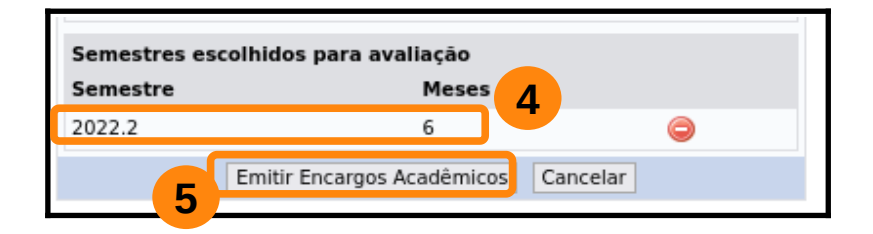

# Selecione apenas **1 semestre** no momento da emissão do Relatório Individual Docente.

A data de início e término do interstício deve contemplar todo o semestre de referência, e conter 6 meses.

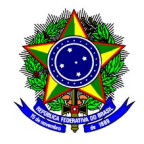

A data de início e término do interstício deve contemplar todo o semestre de referência do <u>ano</u> <u>civil.</u>

A próxima tela apresenta o RID gerado para o semestre letivo informado. Na parte superior da interface, o SIGAA apresentará um resumo do Relatório Individual Docente.

|                             | RESUMO DO RELATÓRIO |                                                                                                    |                  |                    |     |                        |                        |                        |                        |                        |                        |
|-----------------------------|---------------------|----------------------------------------------------------------------------------------------------|------------------|--------------------|-----|------------------------|------------------------|------------------------|------------------------|------------------------|------------------------|
| Matrícula Slape:            |                     |                                                                                                    |                  |                    |     |                        |                        |                        |                        |                        |                        |
| Nome:                       |                     | A                                                                                                    |                  |                    |     |                        |                        |                        |                        |                        |                        |
| Centro:                     | DIRETORIA DO CAN    | MPUS NOVA GAME                                                                                                   | LEIRA - BELO HO  | RIZONTE            |     |                        |                        |                        |                        |                        |                        |
| Departamento:               |                     | and the second second second second second second second second second second second second second second second |                  |                    |     |                        |                        |                        |                        |                        |                        |
| Interstício:                | 02/10/2018 a 02/1   | 0/2023                                                                                                    | -                |                    |     |                        |                        |                        |                        |                        |                        |
| Semestres Avaliados:        | [2022.2]            |                                                                                                    |                  |                    |     |                        |                        |                        |                        |                        |                        |
| Pontuação Total:            | 1388,04 pontos      |                                                                                                    |                  |                    |     |                        |                        |                        |                        |                        |                        |
| Ensino:                     | Semestre            | Meses                                                                                                    | Pontos           | %                  |     |                        |                        |                        |                        |                        |                        |
|                             | 2022.2              | 6                                                                                                    | 248,04           | 25                 |     |                        |                        |                        |                        |                        |                        |
| Docente Assíduo:            | Sim                 |                                                                                                    |                  |                    |     |                        |                        |                        |                        |                        |                        |
| Classe e Nível atual:       | DIII - Nível 2      |                                                                                                    |                  |                    |     |                        |                        |                        |                        |                        |                        |
| Regime de Trabalho:         | DE                  |                                                                                                    |                  |                    |     |                        |                        |                        |                        |                        |                        |
|                             | Descrição           |                                                                                                    |                  | Período            |     |                        | Seme                   | Semestre               | Semestres A            | Semestres Afeta        | Semestres Afetado      |
| Designações e afastamentos: | -                   |                                                                                                    |                  |                    |     |                        |                        |                        |                        | [202                   | [2022.                 |
|                             |                     | Semest                                                                                                    | res Dispensad    | os da Pontuação Mí | nin | na de Ensino: [2022.2] | na de Ensino: [2022.2] | na de Ensino: [2022.2] | na de Ensino: [2022.2] | na de Ensino: [2022.2] | na de Ensino: [2022.2] |
| Observações:                | Não há observaçõe   | es registradas nes                                                                                               | ta emissão do re | latório.           |     |                        |                        |                        |                        |                        |                        |

Na parte inferior, as atividades que compõem o Relatório Individual Docente serão apresentados em 4 grupos, a saber:

- Grupo 1: Ensino;
- Grupo 2: Pesquisa e Produção em Ciência, Tecnologia e Artes;
- Grupo 3: Extensão;
- Grupo 4: Atividades Administrativas.

Os itens de cada grupo poderão ser preenchidos de forma **automática** ou **manual**. O preenchimento automático se dará a partir das informações contidas em todo o Sistema Integrado de Gestão – SIG, por meio dos módulos em operação do SIPAC, SIGAA e SIGRH. Já o preenchimento manual deverá ser feito pelo próprio docente.

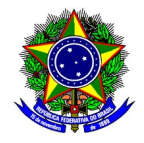

| Grup | o 1 Grupo 2 Grupo 3 Grupo 4                                                                                                    |                                                               |                            |
|------|----------------------------------------------------------------------------------------------------|---------------------------------------------------------------|----------------------------|
|      |                                                                                                    | Ensino                                                        |                            |
| Item |                                                                                                    |                                                               | Pontos (Média)             |
| 1.1  | Orientação de aluno de Iniciação Científica, tecnológica ou outras similares<br>Pontuação: 10 pontos a cada aluno/mês.<br>Preenchimento: MANUAL             | Item com preenchimento <b>manual</b> .                        | 0 (0)                      |
| 1.2  | Aulas em cursos de orladuação<br>Pontuação: 36 pontos a cada 15 horas.<br>Preenchimento: AUTOMÁTICO                                                         |                                                               | 0 (0)                      |
| 1.3  | Aulas em cursos de nível Técnico Semestrais<br>Pontuação: 36 pontos a cada 15 horas.<br>Preenchimento: AUTOMÁTICO                                           |                                                               | 0 (0)                      |
| 1.4  | Coorientação de aluno de Iniciação Científica, tecnológica ou outras similares<br>Pontuação: 5 pontos a cada aluno/mês.<br>Preenchimento: MANUAL            |                                                               | 0 (0)                      |
| 1.5  | Aulas em cursos de Pós-Graduação Stricto-Sensu do CEFET-MG<br>Pontuação: 36 pontos a cada 15 horas.<br>Preenchimento: AUTOMÁTICO                            |                                                               | 0 (0)                      |
| 1.7  | Orientação de aluno de estágio obrigatório profissional da EPTNM<br>Pontuação: 3 pontos a cada aluno/mês.<br>Preenchimento: MANUAL                          |                                                               | 0 (0)                      |
| 1.10 | Orientação de aluno de estágio supervisionado de ensino superior<br>Pontuação: 3 pontos a cada aluno/mês.<br>Preenchimento: MANUAL                          |                                                               | 0 (0)                      |
| 1.11 | Orientação acadêmica de alunos de graduação (Regulamento de Graduação)<br>Pontuação: 8 pontos a cada aluno/mês.<br>Preenchimento: AUTOMATICO                |                                                               | 0 (0)                      |
| 1.13 | Coordenação de Projeto de Ensino, aprovado por uma das Diretorias Especial<br>Pontuação: 100 pontos a cada Projeto/Semestre.<br>Preenchimento: AUTOMATICO   | izadas (DEPT, DIRGRAD, DPPG) ou por agências oficiais de fome | ento (CAPES/CNPQ)<br>0 (0) |
| 1.14 | Participação de Projeto de Ensino, aprovado por uma das Diretorias Especializ<br>Pontuação: 50 pontos a cada Projeto/Semestre.<br>Preenchimento: AUTOMÁTICO | zadas (DEPT, DIRGRAD, DPPG) ou por agências oficiais de fomer | nto (CAPES/CNPQ) 0 (0)     |
| 1.16 | Orientação de aluno de Monitoria<br>Pontuação: 5 pontos a cada aluno/mês.<br>Preenchimento: MANUAL                                                          |                                                               | 0 (0)                      |
| 1.18 | Orientação de iniciação científica no CEFET-MG<br>Pontuação: 5 pontos a cada aluno/més.<br>Prenchimenta: AUTOMITCO                                          | Item com preenchimento                                        | 0 (0)                      |
| 1.19 | Aulas em cursos de nível Técnico Anuais<br>Pontuação: 36 pontos a cada 30 horas anuais.<br>Presencimento: AUTOMATICO                                        | automatico.                                                   | 248,04 (496,08)            |

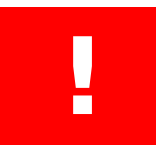

## Mesmo para os itens preenchidos de forma **automática**, certifique-se que as informações estão corretas!

Caso o preenchimento **automático esteja com a informação errada**, o item deverá ser <u>removido</u>, e depois <u>inserido manualmente</u>. Para realizar a exclusão do item, clique no botão "Remover informação do item", e confirme a exclusão desse item:

| 1.19 | Aulas em c<br>Pontuação:<br>Preenchime | ursos de nível Técnico Anuais<br>36 pontos a cada 30 horas anuais.<br>nto: AUTOMÁTICO |          |          |
|------|----------------------------------------|---------------------------------------------------------------------------------------|----------|----------|
|      | Descrição                              |                                                                                       |          |          |
|      | 1INF.013 - LA                          | Confirma a remoção desta informação?                                                  |          | $\frown$ |
| õ    | 1TPRE.01 - P                           |                                                                                       | Cancelar | ок       |
| ۲    | 1TTER.01 - TI                          |                                                                                       |          |          |
|      | Acrescentar inf                        | ormação ao item                                                                       |          |          |

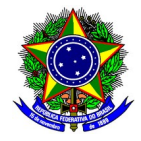

| DADOS DO NOVO ITEM         1         Descrição: *         Semestre: 2021.2 <         2         Caro docente,         O campo "Valor" é utilizado para lançamento de itens com pontuação por valor.         Utilize esse campo para lançar a carga horária das disciplinas do Técnico, Graduação e Stricto Sensu. Este campo ficará desabilitado para os outros itens.         Valor:         4         Período:         a         Documento         Procurar         Nenhum arquiselecionado. | Acrescentar informação ao item                                                                                                    |
|----------------------------------------------------------------------------------------------------|----------------------------------------------------------------------------------------------------|
| I   Descrição: *   Semestre: 2021.2 <   2   Caro docente, O campo "Valor" é utilizado para lançamento de itens com pontuação por valor. Utilize esse campo para lançar a carga horária das disciplinas do Técnico, Graduação e Stricto Sensu. Este campo ficará desabilitado para os outros itens.   3   Valor:   4   Periodo:   a   Documento   Procurar   Nenhum arquiselecionado.                                                                                                    | DADOS DO NOVO ITEM                                                                                                    |
| Descrição: *   Semestre: 2021.2 <   2     Caro docente,   O campo "Valor" é utilizado para lançamento de itens com pontuação por valor.   Utilize esse campo para lançar a carga horária das disciplinas do Técnico, Graduação e Stricto Sensu. Este campo ficará desabilitado para os outros itens.   3   Valor:   4   Período:   a   Documento   Procurar   Nenhum arquiselecionado.                                                                                                    |                                                                                                    |
| Semestre: 2021.2 2<br>Caro docente,<br>O campo "Valor" é utilizado para lançamento de itens com<br>pontuação por valor.<br>Utilize esse campo para lançar a carga horária das disciplinas do<br>Técnico, Graduação e Stricto Sensu. Este campo ficará<br>desabilitado para os outros itens.<br>Valor:<br>4 Periodo:<br>a<br>Documento<br>Comprobatório:<br>Procurar Nenhum arquiselecionado.                                                                                                  | Descrição: *                                                                                                    |
| Caro docente,<br>Caro docente,<br>O campo "Valor" é utilizado para lançamento de itens com<br>pontuação por valor.<br>Utilize esse campo para lançar a carga horária das disciplinas do<br>Técnico, Graduação e Stricto Sensu. Este campo ficará<br>desabilitado para os outros itens.<br>Valor:<br>4 Período:<br>2 Documento<br>Comprobatório:<br>Procurar Nenhum arquiselecionado.                                                                                                    | Semestre: 2021.2 × 2                                                                                                    |
| Caro docente,<br>O campo "Valor" é utilizado para lançamento de itens com<br>pontuação por valor.<br>Utilize esse campo para lançar a carga horária das disciplinas do<br>Técnico, Graduação e Stricto Sensu. Este campo ficará<br>desabilitado para os outros itens.<br>Valor:<br>4 Período:<br>a<br>Documento<br>Procurar Nenhum arquiselecionado.                                                                                                    |                                                                                                    |
| O campo "Valor" é utilizado para lançamento de itens com<br>pontuação por valor.<br>Utilize esse campo para lançar a carga horária das disciplinas do<br>Técnico, Graduação e Stricto Sensu. Este campo ficará<br>desabilitado para os outros itens.<br>Valor:<br>4 Período:<br>5 Comprobatório:<br>Procurar Nenhum arquiselecionado.                                                                                                    | Caro docente,                                                                                                    |
| Utilize esse campo para lançar a carga horária das disciplinas do<br>Técnico, Graduação e Stricto Sensu. Este campo ficará<br>desabilitado para os outros itens.<br>3<br>Valor:<br>4 Periodo:<br>5 Comprobatório:<br>9 Procurar Nenhum arquiselecionado.                                                                                                    | O campo <b>"Valor</b> " é utilizado para lançamento de itens com<br>pontuação por valor.                                                                                |
| 3     Valor:       4     Período:       a       Documento       Procurar       Nenhum arquiselecionado.                                                                                                    | Utilize esse campo para lançar a carga horária das disciplinas do<br>Técnico, Graduação e Stricto Sensu. Este campo ficará<br><b>desabilitado</b> para os outros itens. |
| 4 Período: a<br>Documento Procurar Nenhum arquiselecionado.                                                                                                    | 3 Valor:                                                                                                    |
| 5 Comprobatório: Procurar Nenhum arquiselecionado.                                                                                                    | 4 Período: a                                                                                                    |
|                                                                                                    | Documento<br>Comprobatório: Procurar Nenhum arquiselecionado.                                                                                                    |
|                                                                                                    | Acrescentar Informação Cancelar                                                                                                    |

Para o preenchimento manual, clique no botão "Acrescentar informação ao item".

**1. Descrição**: Informe o texto que descreva o novo item a ser inserido.

**2. Semestre**: Mantenha o valor do semestre apresentado pelo SIGAA, por já se tratar do interstício selecionado.

- 3. Valor: Valor de pontos já calculado, que será computado no RID.
- 4. Período: Intervalo de data do novo item corresponde. Esse intervalo deve

estar integralmente compreendido no interstício selecionado.

- 5. Documento comprovatório: documento que comprova o acréscimo do novo item.
- 6. Acrescentar informação: confirma a inserção do novo item.

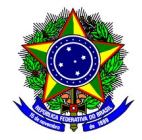

Após revisar o preenchimento automático dos itens, bem como a inserção de itens manualmente, proceda a submissão do RID clicando no botão [Concluir] na parte inferior da tela.

|                   | Concluir    | Cancelar       |         |  |  |  |
|-------------------|-------------|----------------|---------|--|--|--|
| 🕈 Camp            | os de preen | chimento obrig | atório. |  |  |  |
| Portal do Docente |             |                |         |  |  |  |

Na tela seguinte será apresentado um resumo do RID elaborado. Na parte inferior da tela estarão disponíveis 3 opções:

- Imprimir relatório individual: Emissão de um relatório detalhado com as pontuações que compõem o Relatório Individual Docente;
- Solicitar avaliação de encargos acadêmicos: Finaliza a submissão do RID. O Relatório ficará com o status ""ENCAMINHADO PARA CHEFIA, e <u>não estará mais disponível para edição</u>.
- Salvar e não enviar: O Relatório poderá ser preenchido posteriormente. O RID ficará com o status "RELATÓRIO EMITIDO/ATUALIZADO", e <u>não estará de posse da chefia para ser</u> <u>avaliado</u>.

| Resumo do Relatôrio                                                                          |                                      |               |                  |                      |                         |  |  |
|----------------------------------------------------------------------------------------------|--------------------------------------|---------------|------------------|----------------------|-------------------------|--|--|
| Matrícula Siape:                                                                             | Matrícula Siape: 0000000             |               |                  |                      |                         |  |  |
| Nome:                                                                                        | NOME DO PROFESSOR                    |               |                  |                      |                         |  |  |
| Centro: DIRETORIA DO CAMPUS XXXXX                                                            |                                      |               |                  |                      |                         |  |  |
| Departamento: DEPARTAMENTO                                                                   |                                      |               |                  |                      |                         |  |  |
| Interstício:                                                                                 | Interstício: 01/07/2021 a 20/11/2023 |               |                  |                      |                         |  |  |
| Semestres Avaliados:                                                                         | 2021.2]                              |               |                  |                      |                         |  |  |
| Pontuação Total:                                                                             | 948,04 pontos                        |               |                  |                      |                         |  |  |
| Fusien                                                                                       | Semestre                             | Meses         | Pontos           | %                    |                         |  |  |
| Ensino:                                                                                      | 2021.2                               | 6             | 248,04           | 25                   |                         |  |  |
| Docente Assíduo:                                                                             | Sim                                  |               |                  |                      |                         |  |  |
| Classe e Nível atual:                                                                        | DIII - Nível 2                       |               |                  |                      |                         |  |  |
| Regime de Trabalho:                                                                          | DE                                   |               |                  |                      |                         |  |  |
|                                                                                              | Descrição                            |               | Períod           | lo                   | Semestres Afetados      |  |  |
| Designações e afastamentos:                                                                  | XXXXXX                               |               | 06/01/2          | 2020                 | [2021.2]                |  |  |
|                                                                                              |                                      | Semest        | res Dispensado   | os da Pontuação Míni | ima de Ensino: [2021.2] |  |  |
| Observações:                                                                                 | Não há observações re                | gistradas nes | ta emissão do re | latório.             |                         |  |  |
| Justificativa:                                                                               | Não há justificativa reg             | istrada nesta | emissão do rela  | tório.               |                         |  |  |
| Anexo: Não há anexo da justificativa registrada nesta emissão do relatório.                  |                                      |               |                  |                      |                         |  |  |
| IMPRIMIR RELATÓRIO INDIVIDUAL Solicitar avaliação de encargos acadêmicos Salvar e Não enviar |                                      |               |                  |                      |                         |  |  |

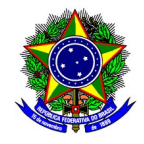

#### **3. GERENCIAMENTO DOS RIDS CADASTRADOS**

Acesse a funcionalidade de cadastro do **Relatório Individual Docente**, no Portal Docente do SIGAA a opção *Produção Intelectual > Progressão/Promoção Docente > Relatório Individual Docente*. O SIGAA apresentará todos os Relatórios Individuais Docente cadastrados pelo docente, conforme tela a seguir:

|                   | RELATÓRIOS EMITIDOS (4) |                         |                     |                    |                              |         |  |  |
|-------------------|-------------------------|-------------------------|---------------------|--------------------|------------------------------|---------|--|--|
| Encargo Acadêmico | Emitido em              | Interstício             | Semestres Avaliados | Média por Semestre | Situação                     |         |  |  |
| Sim               | 20/11/2023 11:06:49     | 20/11/2020 a 20/11/2023 | [2021.2]            | 948,04             | RELATÓRIO EMITIDO/ATUALIZADO | 🔄 🔍 🤯 🗃 |  |  |
| Sim               | 14/11/2023 10:39:28     | 01/07/2022 a 14/11/2023 | [2022.2]            | 1788,04            | PROCESSO CONCLUÍDO           |         |  |  |
| Sim               | 14/11/2023 10:45:13     | 01/01/2022 a 14/11/2023 | [2022.1]            | 848,04             | PROCESSO CONCLUÍDO           |         |  |  |
| Sim               | 14/11/2023 15:29:24     | 01/01/2023 a 14/11/2023 | [2023.1]            | 888                | ENCAMINHADO PARA CHEFIA      |         |  |  |

Para o gerenciamento dos RIDs cadastrados, selecione a opção referente a operação desejada:

쭏 Solicitar Avaliação de Desempenho Acadêmico

Visualizar Resumo

- 🔍 Visualizar Relatório
- 💎 Atualizar Relatório
- Remover Relatório

Para **finalizar a submissão de um RID**, clique na opção "Atualizar Relatório". Confirme na opção "Emitir Encargos Acadêmicos", ainda que os semestres já estejam pré-selecionados. Não inclua um novo semestre nessa etapa.

| G            | : Adicionar semestre 🛛 🤤: Re         | mover semestre |
|--------------|--------------------------------------|----------------|
|              | DADOS PARA EMISSA                    | 10             |
| In           | terstício Calculado: 20/11/2020      | a 20/11/2023   |
|              | Início do Interstício: 🛊 20/11/2020  |                |
|              | Fim do Interstício: \star 20/11/2023 |                |
|              | Atualizar Interstício                |                |
| Semestres of | ontidos no interstício               |                |
| Semestre     | Meses                                |                |
| 2021.1       | 6                                    | ٢              |
| 2022.1       | 6                                    | ٢              |
| 2022.2       | 6                                    | ٢              |
| 2023.1       | 6                                    | 0              |
| 2023.2       | 5                                    | ٢              |
| Semestres e  | scolhidos para avaliação             |                |
| Semestre     | Meses                                |                |
| 2021.2       | 6                                    | ٢              |
|              | Emitir Encargos Acadêmicos           | Cancelar       |
|              |                                      |                |

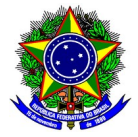

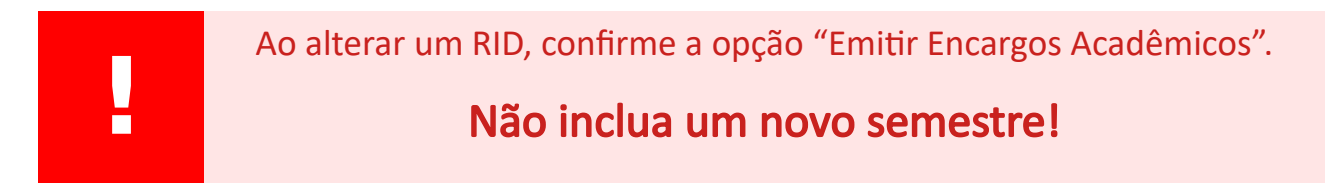

Revise todos os itens do Relatório Individual Docente, conforme etapas descritas na seção 2, e confirme no botão [Atualizar Relatório].

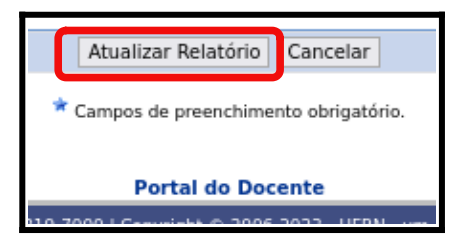

Finalize a submissão no botão [Solicitar avaliação de encargos acadêmicos].

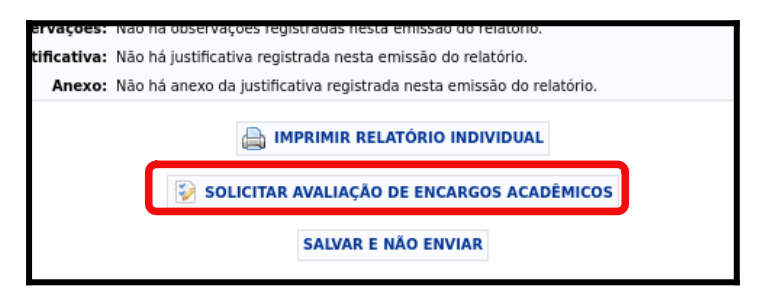

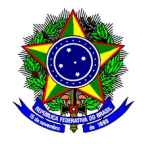

#### 4. SUPORTE

No caso de **problemas técnicos** com o módulo RID, o docente deverá abrir chamado à Diretoria de Tecnologia da Informação (DTI), por meio da Central de Serviço, disponível no link <u>https://cs.sgi.cefetmg.br/</u>.

No caso de **problemas acadêmicos** com os diários no SIGAA, entre em contato com a Coordenação de Registro Acadêmico do respectivo Campus, disponível nesta página (<u>https://www.srca.cefetmg.br/coordenacoes-de-registro-academico/</u>) da Secretaria de Registro e Controle Acadêmico (SRCA).

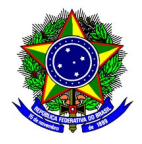

#### 5. CÁLCULO DO ENCARGO DIDÁTICO

Para o cálculo dos encargos didáticos, a aplicação da pontuação prevista no art. 9 da Resolução CEPE-9/2022 considerará **15 semanas letivas** para as disciplinas semestrais. Para as disciplinas anuais esse valor será dobrado, ou seja, **30 semanas letivas**.

Art. 9º Para fins de quantificação dos Encargos Didáticos nos Encargos Acadêmicos do docente, conforme arts. 3o e 4o, será utilizado o seguinte fator de conversão de hora-aula para ponto: 1 (uma) hora-aula/semana corresponde a 36 (trinta e seis) pontos por semestre letivo.

O quadro a seguir ilustra a fórmula implementada no modulo RID no SIGAA.

| Pontuação = (carga horária da disciplina) / (número de semanas) *<br>(pontos por hora aula) |
|---------------------------------------------------------------------------------------------|
| <ul> <li>Parâmetros:</li> <li>Disciplinas semestrais: 15 semanas letivas [sem];</li> </ul>  |
| Disciplinas anuais: 30 semanas letivas [sem].                                               |
| <ul> <li>Pontuaçao: 36 pontos semanais por hora-aula [pontos*sem/ha]</li> </ul>             |

Para exemplificar, considere uma disciplina com 80 horas-aula [ha] <u>anuais</u>. Com 30 semanas letivas associadas, o encargo didático resultante será 80 [ha] / 30 [sem] \* 36 [pontos\*sem/ha] = 96 pontos.

Para uma disciplina com 60 horas-aula [ha] <u>semestrais</u>. Com 15 semanas letivas associadas, o encargo didático resultante será 60 [ha] / 15 [sem] \* 36 [pontos\*sem/ha] = 144 pontos.

Por fim, um último exemplo considerará uma disciplina com 30 horas-aula [ha] <u>semestrais</u>. Com 15 semanas letivas associadas, o encargo didático resultante será 30 [ha] / 15 [sem] \* 36 [pontos\*sem/ha] = 72 pontos.